# RSA<sup>®</sup> NETWITNESS<sup>®</sup> Logs Implementation Guide

## CryptoniteNXT 2.9.0

Daniel Pintal, RSA Partner Engineering Last Modified: October 25, 2018

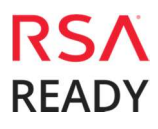

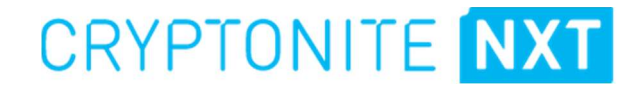

## **Solution Summary**

CryptoniteNXT can send alerts and administrative information to RSA NetWitness for display and analysis. This provides greater visibility into potentially malicious activities, misconfiguration, policy decisions, moving target defense violations, and traffic patterns. CryptoniteNXT supports forwarding this data to RSA NetWitness Decoder using CEF messages over Syslog. The RSA NetWitness Decoder may be positioned inside or outside of CryptoniteNXT's protection.

| RSA NetWitness Featur                 | es                  |
|---------------------------------------|---------------------|
| CryptoniteNXT 2.9.0                   |                     |
|                                       |                     |
| Integration package name              | Common Event Format |
| Device display name within NetWitness | cryptonite_nxt      |
| Event source class                    | Analysis            |
| Collection method                     | Syslog              |
|                                       |                     |

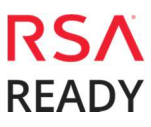

## **RSA NetWitness Community**

The RSA NetWitness Community is an online forum for customers and partners to exchange technical information and best practices with each other. All NetWitness customers and partners are invited to register and participate in the **RSA NetWitness Community**.

### **Release Notes**

| Release Date | What's New In This Release         |
|--------------|------------------------------------|
| 10/25/2018   | Initial support for CryptoniteNXT. |
|              |                                    |

• Important: The RSA NetWitness CEF parser is dependent on the partner adhering to the CEF Rules outlined in the *ArcSight Common Event Format (CEF) Guide*. A copy of the Common Event Format guide can be found on <a href="http://protect724.hp.com/">http://protect724.hp.com/</a>.

Eg. Jan 18 11:07:53 host CEF:Version | Device Vendor | Device Product | Device Version | Signature ID | Name | Severity | [Extension]

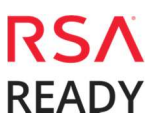

## **Partner Product Configuration**

### Before You Begin

This section provides instructions for configuring the CryptoniteNXT with RSA NetWitness. This document is not intended to suggest optimum installations or configurations.

It is assumed that the reader has both working knowledge of all products involved, and the ability to perform the tasks outlined in this section. Administrators should have access to the product documentation for all products in order to install the required components.

All CryptoniteNXT components must be installed and working prior to the integration. Perform the necessary tests to confirm that this is true before proceeding.

**!** • Important: The configuration shown in this Implementation Guide is for example and testing purposes only. It is not intended to be the optimal setup for the device. It is recommended that customers make sure CryptoniteNXT is properly configured and secured before deploying to a production environment. For more information, please refer to the CryptoniteNXT documentation or website.

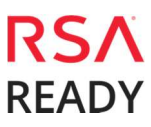

### CryptoniteNXT Configuration

After completing the previous sections, login to the CryptoniteNXT ACC Client to configure CryptoniteNXT.

- 1. Click the **Enable Editing** button.
- 2. Navigate to the **Enclave** tab.

|                            |                 |             | En      | able Editing                             | Stop Edi                  | ting Sy            | nch with Server |
|----------------------------|-----------------|-------------|---------|------------------------------------------|---------------------------|--------------------|-----------------|
| Policy E Crypt             | toniteNXT Nodes | D Endpoints | Enclave | 8 Integration                            | Refresh Reg               | Software Up        | date            |
| Inclave Completeness       | :               | 100%        |         | The minimum end                          | clave configur            | ation parameters a | re defined.     |
| Enclave Name:<br>ACC Node: | Default Enclave |             |         | SIEM is an intersection Server name/IP a | rnal endpoint<br>Iddress: | 10.10.20.11        |                 |
| ACC Endpoint:              | acc-engine      |             | •       | TCP Port:                                |                           | 514                |                 |

3. If the RSA Netwitness Decoder is inside the CryptoniteNXT enclave, check the **SIEM is an internal endpoint** box and select the decoder's hostname from the list.

OR

If the RSA Netwitness Decoder is outside the CryptoniteNXT enclave, uncheck the **SIEM is an internal endpoint** box and enter the decoder's IP.

• Note: For this configuration, you must also ensure that the ACC Engine has egress policy for port 514 through its configured gateway.

 Important: The location of other RSA Netwitness components (Concentrator, Admin Server, etc.) is not relevant to this configuration, only the decoder's location applies.

- 4. Under **SIEM configuration** enter **514** as the TCP port.
- 5. Click the **Save** button at the bottom of the screen. This change will take effect immediately.

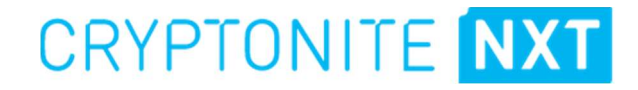

## **RSA NetWitness Configuration**

### Deploy the enVision Config File

In order to use the RSA Common Event Format, you must first deploy the *enVision Config File* from the **NetWitness Live** module. Log into NetWitness and perform the following actions:

• Important: Using this procedure will overwrite the existing table\_map.xml.

- 1. From the NetWitness menu, select **Configure > Live Content**.
- 2. In the keywords field, enter: **enVision**.
- 3. NetWitness will display the Envision Config File in Matching Resources.
- 4. Select the checkbox next to **Envision Config File**.

| RSA RESPOND          | INVESTIGATE    | MONITOR C      | ONFIGURE                  | ADMIN                 |                                  |                        | ğ ı        | ① ② admin ⊗ ③             |
|----------------------|----------------|----------------|---------------------------|-----------------------|----------------------------------|------------------------|------------|---------------------------|
| Live Content         | Incident Rules | Respond Notifi | cations                   | ESA Rules             | Subscriptions                    | Custom Feeds           |            |                           |
|                      |                | ! One or more  | licenses have e           | xpired. Please s      | see <u>Licensing Overview</u> fo | or additional details. |            | 9                         |
| Search Criter        | ria            | Matching       | g Resourc<br>ults ⊙   ≣ 0 | eS<br>etails (10) Dep | loy 🔊 Subscribe 丨                | 💥 Package 🛞            |            |                           |
| envision config file |                | Subscribed     | Name                      |                       | Created                          | Updated                | Туре       | Description               |
| Category             |                | 🗌 yes          | Envision Confi            | g File                | 2014-03-07 11:50 AM              | 2018-08-27 8:15 AM     | Log Device | This file is used to upda |

5. Click **Deploy** in the menu bar.

| RSA         | RESPOND               | INVESTIGATE    | мо   | NITOR       | CONFIGURE                                     | ADMIN                 |                                  |                        | Ŏ          | ¢ | ① admin ☺         | ?      |
|-------------|-----------------------|----------------|------|-------------|-----------------------------------------------|-----------------------|----------------------------------|------------------------|------------|---|-------------------|--------|
| Live        | Content               | Incident Rules | Resp | ond No      | tifications                                   | ESA Rules             | Subscriptions                    | Custom Feeds           |            |   |                   |        |
|             |                       |                |      | !) One or n | ore licenses have                             | expired. Please s     | see <u>Licensing Overview</u> fo | or additional details. |            |   |                   | 8      |
| Sea<br>Keyv | arch Criteri<br>vords | a              | 4    | Match       | ing Resour<br><sub>Results</sub> ⊙   <b>™</b> | CƏS<br>Details [🔊 Dep | loy 🔊 Subscribe                  | 💥 Package 🗵            |            |   |                   |        |
| Envi        | sion Config File      |                |      | Subscr      | ibed Name                                     |                       | Created                          | Updated                | Туре       |   | Description       |        |
| Categ       | gory                  |                | - 11 | 🗹 yes       | Envision Cor                                  | nfig File             | 2014-03-07 11:50 AM              | 2018-08-27 8:15 AM     | Log Device |   | This file is used | to upo |

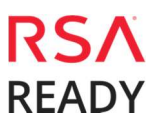

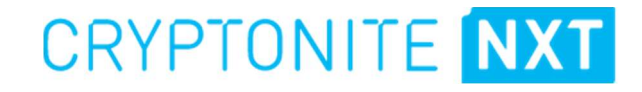

6. Select Next.

| Deployment Wizard    |               |               |             |
|----------------------|---------------|---------------|-------------|
| Resources            | Services      | Review        | Deploy      |
| Total resources : 1  |               |               |             |
| Resource Names       | Resource Type | Dependency of |             |
| Envision Config File | Log Device    |               |             |
| 7                    |               |               |             |
|                      |               |               | Cancel Next |

7. Select the Log Decoder and select Next.

| Deployr | nent Wizard          |          |        |                 |
|---------|----------------------|----------|--------|-----------------|
| R       | lesources            | Services | Review | Deploy          |
|         |                      |          |        |                 |
| Servic  | es Groups            |          |        |                 |
|         | Name                 |          | Host   | Туре            |
| M 😐     | vm3112 - Log Decoder |          | vm3112 | Log Decoder     |
|         |                      |          |        |                 |
|         |                      |          | Cance  | l Previous Next |

**I** Important: In an environment with multiple Log Decoders, deploy the Envision Config File to each Log Decoder in your network.

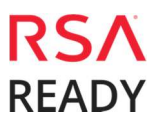

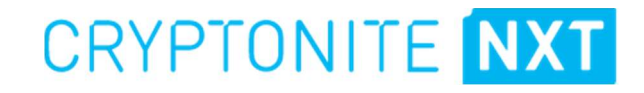

8. Select **Deploy**.

| Deployment Wiz | eployment Wizard |                      |        |             |        |  |  |  |  |  |  |  |
|----------------|------------------|----------------------|--------|-------------|--------|--|--|--|--|--|--|--|
| Resources      | 1                | Services             | Review | Dep         | bloy   |  |  |  |  |  |  |  |
|                |                  |                      |        |             |        |  |  |  |  |  |  |  |
| Service        | Service Type     | Resource Name        |        | Resource Ty | pe     |  |  |  |  |  |  |  |
| vm3112 - Log D | Log Decoder      | Envision Config File |        | Log Device  |        |  |  |  |  |  |  |  |
|                |                  |                      |        |             |        |  |  |  |  |  |  |  |
|                |                  |                      |        |             |        |  |  |  |  |  |  |  |
|                |                  |                      |        |             |        |  |  |  |  |  |  |  |
|                |                  |                      |        |             |        |  |  |  |  |  |  |  |
|                |                  |                      |        |             |        |  |  |  |  |  |  |  |
|                |                  |                      |        |             |        |  |  |  |  |  |  |  |
|                |                  |                      |        |             |        |  |  |  |  |  |  |  |
|                |                  |                      |        |             |        |  |  |  |  |  |  |  |
|                |                  |                      |        |             |        |  |  |  |  |  |  |  |
| 42             |                  |                      |        |             |        |  |  |  |  |  |  |  |
|                | <sup>*</sup>     |                      | Cancel | Previous    | Deploy |  |  |  |  |  |  |  |

9. Select **Close**, to complete the deployment of the Envision Config file.

| Deployment Wiz  | ard                 |          |        |          | ÷      |
|-----------------|---------------------|----------|--------|----------|--------|
| Resources       | ;                   | Services | ) F    | Review   | Deploy |
| Live deployment | task finished succe | sfully   |        |          |        |
| Service Name    | Resource Name       |          | Status | Progress |        |
| vm3112 - Log De | Envision Config F   | ile      | 1 of 1 | 6        |        |
|                 |                     | 2        |        |          |        |
|                 |                     |          |        |          | Close  |

### Deploy the Common Event Format

Next, you will need to deploy the *Common Event Format file* from the **NetWitness Live** module. Log into NetWitness and perform the following actions:

- 1. From the NetWitness menu, select **Live > Search**.
- 2. In the keywords field, enter: Common Event Format

| Search Chilefia     |  |
|---------------------|--|
| Keywords            |  |
| Common Event Format |  |
| Category            |  |
| FEATURED            |  |
| ▶                   |  |
|                     |  |
| ▶                   |  |
| ▶                   |  |
| SPECTRUM            |  |
| MALWARE ANALYSIS    |  |

3. RSA NetWitness will display the **Common Event Format** in Matching Resources.

| RSA RESPOND               | INVESTIGATE    | MONITO   | R CONFIGUR                 | E ADMIN                    |                                 |                        | Ö 1        | Ĵ (Ĵ) admin ⊙ (?)       |
|---------------------------|----------------|----------|----------------------------|----------------------------|---------------------------------|------------------------|------------|-------------------------|
| Live Content              | Incident Rules | Respond  | Notifications              | ESA Rules                  | Subscriptions                   | Custom Feeds           |            |                         |
|                           |                | ! One    |                            | e expired. Please          | see <u>Licensing Overview</u> f | or additional details. |            | 0                       |
| Search Criter<br>Keywords | ia             | Mat<br>S | chin <mark>g</mark> Resour | 'CES<br>  Details  [9] Det | oloy 🔊 Subscribe 📘              | 💥 Package 👳            |            |                         |
| Common Event For          | nat            | 🗆 si     | ubscribed Name             |                            | Created                         | Updated                | Туре       | Description             |
| Category                  |                |          | o Common Ev                | ent Format                 | 2014-09-17 4:49 PM              | 2018-08-04 12:21 AM    | Log Device | 10.4 or higher.Log Devi |

4. Select the checkbox next to **Common Event Format**.

| RSA RESPOND              | INVESTIGATE    | MONITOR CC      | NFIGURE ADMIN                         |                        |                         | Ō.         | û û admin ⊗ 🕜          |
|--------------------------|----------------|-----------------|---------------------------------------|------------------------|-------------------------|------------|------------------------|
| Live Content             | Incident Rules | Respond Notific | ations ESA Rules                      | Subscriptions          | Custom Feeds            |            |                        |
|                          |                | ! One or more l | icenses have expired. Please          | see Licensing Overview | for additional details. |            | 0                      |
| Search Crite<br>Keywords | ria            | Matching        | Resources<br>Its 🏾   🔚 Details 🏾 🗊 De | eploy 🔊 Subscribe      | 💥 Package ⊙             |            |                        |
| Common Event For         | rmat           | Subscribed      | Name                                  | Created                | Updated                 | Туре       | Description            |
| Category                 |                | 🗹 no            | Common Event Format                   | 2014-09-17 4:49 PM     | 2018-08-04 12:21 AM     | Log Device | 10.4 or higher.Log Dev |

5. Click **Deploy** in the menu bar.

| RSA RESPOND               | INVESTIGATE    | MONITOR C     | ONFIGURE                    | ADMIN           |                                  |                        | ð í        | 〕                      |
|---------------------------|----------------|---------------|-----------------------------|-----------------|----------------------------------|------------------------|------------|------------------------|
| Live Content              | Incident Rules | Respond Notif | ications E                  | SA Rules        | Subscriptions                    | Custom Feeds           |            |                        |
|                           |                | 🤚 One or more | e licenses have ex          | pired. Please s | see <u>Licensing Overview</u> fo | or additional details. |            | 9                      |
| Search Criter<br>Keywords | a              | Matchin,      | g Resource<br>ults ⊙   🗉 De | tails 🚺 Dep     | oloy 🔊 Subscribe                 | 💥 Package ⊙            |            |                        |
| Common Event Form         | nat            | Subscribed    | i Name                      |                 | Created                          | Updated                | Туре       | Description            |
| Category                  |                | 🗹 no          | Common Event                | Format          | 2014-09-17 4:49 PM               | 2018-08-04 12:21 AM    | Log Device | 10.4 or higher.Log Dev |

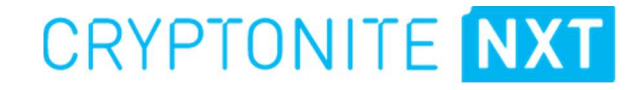

6. Select Next.

| Deployment Wizard   | 5.5 <sup>4</sup> |               |             |
|---------------------|------------------|---------------|-------------|
| Resources Service   | 5                | Review        | Deploy      |
| Total resources : 1 |                  |               |             |
| Resource Names ~    | Resource Type    | Dependency of |             |
| Common Event Format | Log Device       |               |             |
| ₽                   |                  |               |             |
|                     |                  |               | Cancel Next |

7. Select the Log Decoder and Select Next.

| Deployment Wiz | ard          |                     |        |                 |
|----------------|--------------|---------------------|--------|-----------------|
| Resources      | ; ):         | Services            | Review | Deploy          |
|                |              |                     |        | _               |
| Service        | Service Type | Resource Name       |        | Resource Type   |
| vm3112 - Log D | Log Decoder  | Common Event Format |        | Log Device      |
|                |              |                     |        |                 |
|                |              |                     |        |                 |
|                |              |                     |        |                 |
|                |              |                     |        |                 |
|                |              |                     |        |                 |
|                |              |                     |        |                 |
|                |              |                     |        |                 |
|                |              |                     |        |                 |
|                |              |                     |        |                 |
|                |              |                     |        |                 |
|                |              |                     |        |                 |
|                |              |                     | Cancel | Previous Deploy |

**I** Important: In an environment with multiple Log Decoders, deploy the Common Event Format to each Log Decoder in your network.

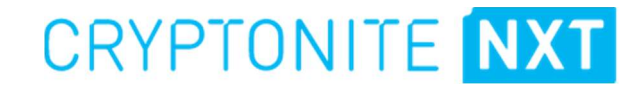

8. Select **Deploy**.

| Deployment Wiz | ard          |            |              |        | 2          |        |
|----------------|--------------|------------|--------------|--------|------------|--------|
| Resources      | ; );         | Services   |              | Review | De         | eploy  |
|                |              |            |              |        |            |        |
| Service        | Service Type | Resource N | lame         |        | Resource 7 | Гуре   |
| vm3112 - Log D | Log Decoder  | Common I   | Event Format |        | Log Devic  | e      |
|                |              |            |              |        |            |        |
|                |              |            |              |        |            |        |
|                |              |            |              |        |            |        |
|                |              |            |              |        |            |        |
|                |              |            |              |        |            |        |
|                |              |            |              |        |            |        |
|                |              |            |              |        |            |        |
|                |              |            |              |        |            |        |
|                |              |            |              |        |            |        |
|                |              |            |              | Cance  | Previous   | Deploy |

9. Select **Close**, to complete the deployment of the Common Event Format.

| Resources         Live deployment task finished succes         Service Name       Resource Name         vm3112 - Log De       Common Event For         Image: Common Event Formation State State |          | 992.                |          |        |
|----------------------------------------------------------------------------------------------------|----------|---------------------|----------|--------|
| Live deployment task finished succes Service Name vm3112 - Log De Common Event For                                                                                                    | Services | Re                  | view     | Deploy |
| Service Name Resource Name<br>vm3112 - Log De Common Event For<br>La Service Name                                                                                                    | ssfully  |                     |          |        |
| vm3112 - Log De Common Event Fo                                                                                                    |          | Status              | Progress |        |
| 3                                                                                                    | Format   | 1 of <mark>1</mark> | ¢        | •      |
|                                                                                                    |          |                     |          | Close  |

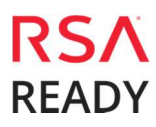

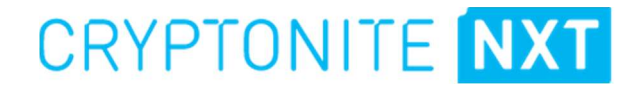

10. Ensure that the CEF Parser is enabled on the Log Decoder(s) by selecting **Admin > Services** from the NetWitness Dashboard.

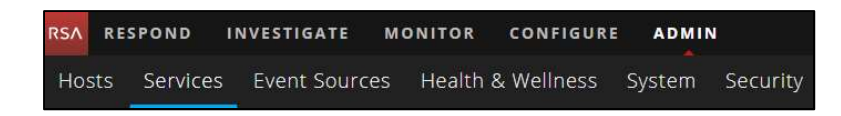

11. Locate the Log\_Decoder and click the gear 🕸 to the right and select **View>Config**.

| 11.1.0.0 | \$      | 0 |
|----------|---------|---|
| System   | View    | > |
| Stats    | Delete  |   |
| Config   | Edit    |   |
| Explore  | Start   |   |
| Logs     | Stop    |   |
| Security | Restart |   |

12. Check the box next to the cef Parser within the Service Parsers Configuration and select Apply.

| Service Parse | rs Configura | tion              | Enable All | Disable All |
|---------------|--------------|-------------------|------------|-------------|
| Name          |              | Config Value      |            |             |
| casiteminder  | G            |                   |            |             |
| cef           |              | $\mathbf{\nabla}$ |            |             |
| celerra       |              |                   |            |             |
| checkpointfw  |              |                   |            |             |
| checkpointfw1 |              |                   |            |             |
| ciscoace      |              |                   |            |             |
| ciscoacsxp    |              |                   |            |             |
| ciscoasa      |              |                   |            |             |
| ciscoidsxml   |              |                   |            |             |
|               |              | - Press           |            |             |

### Edit the Common Event Format to collect CryptoniteNXT event times

Important: The cef.xml file is overwritten by NetWitness Live during updates, it is important to maintain backups of the file in the event of a typing error or unforeseen event.

- 1. Using WinSCP or other application to access the RSA NetWitness Log Decoder open a connection and locate the /etc/netwitness/ng/envision/etc/devices/cef folder. Backup cef.xml and edit the existing CEF.XML file.
- 2. Locate the end of the **<MESSAGE** section and copy/paste the following lines below into the file after the **/>** of the preceding <MESSAGE and contents;

#### Example:

<HEADER id1="0010" id2="0010" 1d2= 0010 messageid="VENDORMAP(devvendor, product)" content="<event\_time\_string&gt; &lt;hostname&gt; <hfld1&gt;[&lt;process\_id&gt;]: &lt;hfld2&gt; CEF:<cefversion&gt;|&lt;devvendor&gt;|&lt;product&gt;|&lt;version&gt;|&lt;event\_typ e>|<event\_description&gt;|&lt;severity&gt;|&lt;!payload&gt;" />

<MESSAGE

id1="cryptonite\_nxt" id2="cryptonite\_nxt" functions="<@event\_time:\*EVNTTIME(\$MSG,'%X',param\_starttime)&gt;&lt;@startti
me:\*EVNTTIME(\$MSG,'%X',param\_starttime)&gt;&lt;@endtime:\*EVNTTIME(\$MSG,'%X',par 

### Edit the Common Event Format Custom to support custom fields

 Important: The cef-custom.xml file is not overwritten by NetWitness Live during updates, however it is important to maintain backups of the file in the event of a typing error or unforeseen event.

- Using WinSCP or other application to access the RSA NetWitness Log Decoder open a connection and locate the /etc/netwitness/ng/envision/etc/devices/cef folder. If the cef-custom.xml file does not exist create one. If the file exists create a backup cef-custom.xml and edit the file.
- 2. If this is a new **cef-custom.xml** file, copy the following into the file, otherwise copy only the required sections.

#### Example"

```
<?xml version="1.0" encoding="UTF-8" standalone="yes"?>
<DEVICEMESSAGES>
<!-- Example Comment
#
  cef-custom.xml Reference: https://community.rsa.com/docs/DOC-79189
#
#
<HEADER
        id1="0010"
        id2="0010"
nu2= 0010
messageid="VENDORMAP(devvendor, product)"
content="<event_time_string&gt; &lt;hostname&gt;
&lt;hfld1&gt;[&lt;process_id&gt;]: &lt;hfld2&gt;
CEF:&lt;cefversion&gt;|&lt;devvendor&gt;|&lt;product&gt;|&lt;version&gt;|&lt;event_typ
first.l*lt.upavload&gt;" />
e>|<event_description&gt;|&lt;severity&gt;|&lt;!payload&gt;'
                                                                                 />
<MESSAGE
        id1="cryptonite_nxt"
id2="cryptonite_nxt"
        functions="<@event_time:*EVNTTIME($HDR,'%x',event_time_string)&gt;&lt;@start
time:*EVNTTIME($MSG,'%X',param_starttime)><@endtime:*EVNTTIME($MSG,'%X',param_en
dtime)>"
        content="<param_starttime&gt;&lt;param_endtime&gt;&lt;msghold&gt;" />
-->
<VendorProducts>
        <Vendor2Device vendor="cryptonite_nxt" product="Cryptonite NXT"
device="cryptonite_nxt" group="Analysis"/>
</VendorProducts>
             <ExtensionKeys>
                        <ExtensionKey cefName="severity" metaName="severity"/>
                <ExtensionKey cefName="cn1" metaName="cn_fld">
<device2meta device="trendmicrodsa" metaName="result" label="Host
ID"/>
                        <device2meta device="cryptonite_nxt" metaName="ipversion"/>
                </ExtensionKey>
                <ExtensionKey cefName="cn1Label" metaName="cs_fld"/>
                </ExtensionKeys>
</DEVICEMESSAGES>
```

### Edit the NetWtness Table-Map-Custom.xml file

• Important: The Table-Map-Custom.xml file is not overwritten by NetWitness Live during updates, however it is important to maintain backups of the file in the event of a typing error or unforeseen event.

- 1. Using WinSCP or other application to access the RSA Netwitness Log Decoder open a connection and locate the **/etc/netwitness/ng/envision/etc/** folder.
- 2. If one exists, backup the **table-map-custom.xml** and then edit the existing table-map-custom.xml file.
- 3. Copy and paste the entire section below into a new file or only the lines between the <mappings>...</mappings> if the table-map-custom.xml file exists;

#### Example:

```
<?xml version="1.0" encoding="utf-8"?>
<!--
# attributes:
               envisionName: The name of the column in the universal table
#
#
                                                                          The name of the NetWitness meta field
               nwName:
# format: Optional. The language key data type. See
LanguageManager. Defaults to "Text".
                                                           Optional. One of None|File|Duration|Transient. Defaults to
               flags:
"None"
# failureKey: Optional. The name of the NW key to write data if
conversion fails. Defaults to system generated "parse.error" meta.
# _ nullTokens: Optional. The list of "null" tokens. Pipe separated.
# nullTokens:
Default is no null tokens.
-->
<mappings>
               <mapping envisionName="outcome" nwName="result" flags="None" format="Text"
               envisionDisplayName="outcome Result|Volume|Information|Reason|Succeed/Failed"/>
<mapping envisionName="protocol" nwName="protocol" flags="None" format="Text"
envisionDisplayName="Protocol"/>
              <mapping envisionName="severity" nwName="severity" flags="none" format="Text"/>
<mapping envisionName="ipversion" nwName="ipversion" flags="None" format="Text"
envisionDisplayName="ipversion"/>
<mapping envisionName="hardware_id" nwName="hardware.id" flags="none"
format="Text"/>
<mapping envisionName="sinterface" nwName="sinterface" flags="none"
format="Text"/>
<mapping envisionName="sinterface" nwName="sinterface" flags="none"</pre>
              rormat= Text />
<mapping envisionName="stransaddr" nwName="stransaddr" flags="none"
format="Text"/>
<mapping envisionName="sport" nwName="ip.srcport" flags="none" format="UInt16"
nullTokens="-|(null)|N/A"/>
<mapping envisionName="event_counter" nwName="event.counter" flags="none"
format="Int32"/>
<mapping envisionName="event_counter" nwName="event.counter" flags="none"</pre>
              <mapping envisionName="endtime" nwName="endtime" flags="none" format="TimeT"/>
<mapping envisionName="event_time_string" nwName="event.time.str" flags="none"
format="Text"/>
```

</mappings>

4. Restart the Log Decoder services to begin log collection.

CryptoniteNXT Collection Example from NetWitness Investigator:

|                                           | <-3      | ▶ 192.168.0.55 -> 10.1.11.210                               |
|-------------------------------------------|----------|-------------------------------------------------------------|
|                                           | €-3      | sessionid : 289576                                          |
|                                           | 58       | device.ip : 10.100.169.146                                  |
|                                           |          | medium : 32                                                 |
|                                           |          | device.type : cryptonite nxt                                |
|                                           |          | device.class : Analysis                                     |
|                                           | (#       | event.time.str : 1534780551643054 crvp-54000002 NXT0[1209]; |
|                                           | <-3      | alias host : NXT3                                           |
|                                           | 14       | version : 2.7.0 BC2-11-gd06f9de                             |
|                                           |          | event.type : 30100                                          |
|                                           |          | event.desc : attempted random token scan from endpoint      |
|                                           | 1        | severity : 8                                                |
|                                           | 1        | bardware.id: 54000002                                       |
|                                           |          | sinterface : 6/0                                            |
|                                           | (#       | host.src: cryp2                                             |
|                                           | (H)      | user.src : hismirnioglou                                    |
|                                           |          | stransaddr : 10.10.21.93                                    |
|                                           |          | ipversion : 4                                               |
|                                           | 56       | netname : private src                                       |
|                                           |          | netname : private dst                                       |
| 2018-10-24113:55:58 Log cryptonite_nxt 4: | 54 bytes | direction : lateral                                         |
|                                           |          | protocol: 6                                                 |
|                                           |          | ip.srcport : 45772                                          |
|                                           |          | ip.dstport: 3000                                            |
|                                           |          | event.counter : 1                                           |
|                                           |          | event.time : 2018-Aug-20 15:55:51.000                       |
|                                           |          | starttime : 2018-Aug-20 15:50:19.000                        |
|                                           |          | endtime : 2018-Aug-20 15:50:19.000                          |
|                                           |          | msg.id : cryptonite_nxt                                     |
|                                           |          | device.disc: 100                                            |
|                                           | =        | did : vm3112                                                |
|                                           |          | rid : 289568                                                |
|                                           |          | ip.all : 10.100.169.146                                     |
|                                           |          | host.all : NXT3                                             |
|                                           |          | eth.all : 9C:EB:E8:28:04:B6                                 |
|                                           |          | host.all : cryp2                                            |
|                                           |          | user.all : hismirnioglou                                    |
|                                           |          | ip.all : 192.168.0.55                                       |
|                                           | 1        | ip.all : 10.1.11.210                                        |

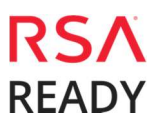

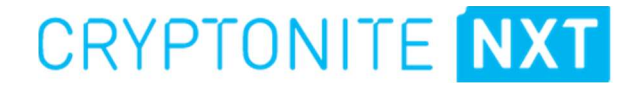

## **Certification Checklist for RSA NetWitness**

Date Tested: October 25, 2018

| Certification Environment |                     |                               |  |
|---------------------------|---------------------|-------------------------------|--|
| Product Name              | Version Information | Operating System              |  |
| RSA NetWitness            | 11.2                | Virtual Appliance             |  |
| CryptoniteNXT             | 2.9.0               | Virtual or Hardware Appliance |  |
|                           |                     |                               |  |

| NetWitness Test Case                                                                                                    | Result       |
|----------------------------------------------------------------------------------------------------|--------------|
| Device Administration                                                                                                    |              |
| Partner's device name appears in Device Parsers Configuration                                                             | <b>v</b>     |
| Device can be enabled from Device Parsers Configuration                                                                   | $\checkmark$ |
| Device can be disabled from Device Parsers Configuration                                                                  | $\sim$       |
| Device can be removed from Device Parsers Configuration                                                                   | $\checkmark$ |
| <b>Investigation</b><br>Device name displays properly from Device Type<br>Displays Meta Data properly within Investigator | ✓<br>✓       |

 $\checkmark$  = Pass  $\times$  = Fail N/A = Non-Available Function

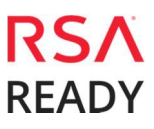

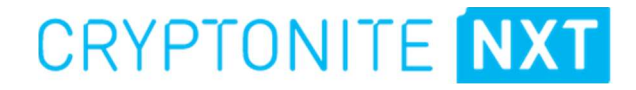

## Appendix

### **NetWitness Disable the Common Event Format Parser**

To disable the NetWitness Common Event Format Parser and not delete it perform the following:

1. Select the NetWitness **Admin > Services**.

| RSA | RE  | SPOND    | INVESTIGATE  | MONITOR  | CONFIGURE  | ADMIN  |          |
|-----|-----|----------|--------------|----------|------------|--------|----------|
| Hos | sts | Services | Event Source | s Health | & Wellness | System | Security |

5. Select the Log Decoder, then select **View > Config.** 

| 11.1.0.0 | <b>\$</b> @ |
|----------|-------------|
| System   | View >      |
| Stats    | Delete      |
| Config   | Edit        |
| Explore  | Start       |
| Logs     | Stop        |
| Security | Restart     |

6. From the **Service Parses Configuration** window, scroll down to the CEF parser and uncheck the Config Value checkbox.

| Service Parsers Configuration |   |              | Enable All | Disable All |
|-------------------------------|---|--------------|------------|-------------|
| Name                          |   | Config Value |            |             |
| casiteminder                  | ß |              |            |             |
| cef                           |   |              |            |             |
| celerra                       |   |              |            |             |
| checkpointfw                  |   |              |            |             |
| checkpointfw1                 |   |              |            |             |
| ciscoace                      |   |              |            |             |
| ciscoacsxp                    |   | C 12         |            |             |
| ciscoasa                      |   |              |            |             |
| ciscoidsxml                   |   |              |            |             |
|                               |   |              |            |             |

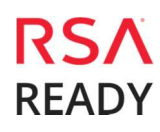

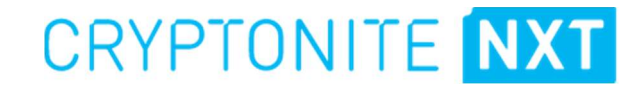

7. Click **Apply** to save settings.

#### **NetWitness Remove Device Parser**

To remove the NetWitness Integration Package files from the environment, perform the following:

1. Connect to the NetWitness Log Decoder/Collector Server using SSH and open the /etc/netwitness/ng/envision/etc/devices folder.

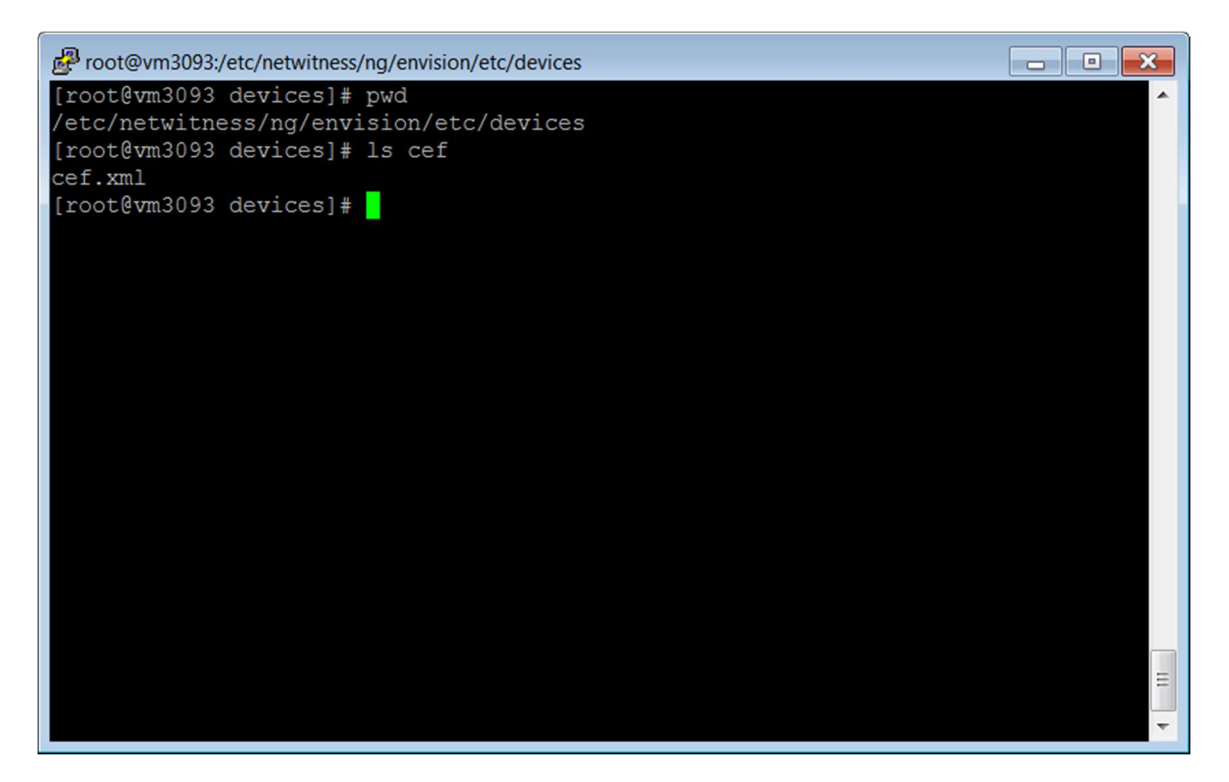

8. Search for and delete the CEF folder and its contents.

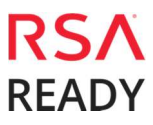

### **Known Issues**

### List of custom CEF values not captured by RSA NetWitness

CryptoniteNXT has internal logic to de-duplicate individual events within a time window into a single CEF message. To achieve this, a count, window start time, and window end time are provided with each CEF message. RSA NetWitness only uses the start time. The event.time and starttime fields in RSA NetWitness are identical for these messages. The endtime and event.counter fields are displayed and available for filtering but are generally unused. The implication is that some searches may miss events or graphs may show incorrect counts. For example, if a single CryptoniteNXT reported CEF message collapses events over a window with a start time of 1pm and an end time of 3pm, a search for all events between 12:59pm and 1:01pm will match this event, but a search for all events between 1:01 and 4pm will not match this event even though the event's window overlaps this time range.